### สารบาญ

|                                                   | หน้า |
|---------------------------------------------------|------|
| กิตติกรรมประกาศ                                   | ค    |
| บทคัดย่อภาษาไทย                                   | ٩    |
| บทคัดย่อภาษาอังกฤษ                                | จ    |
| สารบาญตาราง                                       | ណ    |
| สารบาญภาพ                                         | ល្ង  |
| บทที่ 1 บทนำ                                      | 1    |
| 1.1 หลักการและเหตุผล                              | 1    |
| 1.2 วัตถุประสงค์ของการศึกษา                       | 2    |
| 1.3 ประโยชน์ที่ได้รับ                             | 2    |
| 1.4 ขอบเขตการศึกษา                                | 2    |
| 1.5 วิธีการศึกษา                                  | 3    |
| 1.6 เครื่องมือที่ใช้ในการออกแบบและการพัฒนาโปรแกรม | 3    |
| 1.7 นิยามศัพท์ที่ใช้ในการศึกษา                    | 4    |
| 1.8 สถานที่ใช้ในการคำเนินงานศึกษาและรวบรวมข้อมูล  | 4    |
| บทที่ 2 เอกสารและงานวิจัยที่เกี่ยวข้อง            |      |
| 2.1 ความรู้เกี่ยวกับระบบสารสนเทศ                  | 5    |
| 2.2 ระบบฐานข้อมูล                                 | 6    |
| 2.3 ทบทวนวรรณกรรม                                 | 7    |
| บทที่ 3 การวิเคราะห์และออกแบบระบบ                 | 8    |
| 3.1 ปัญหาที่เกิดขึ้นกับระบบเดิม                   | 8    |
| 3.2 ความต้องการระบบใหม่                           | 9    |
| 3.3 การวิเคราะห์ออกแบบระบบและออกแบบข้อมูล         | 10   |
| บทที่ 4 การออกแบบหน้าจอ                           |      |
| บทที่ 5 สรุปผลการศึกษา                            |      |
| 5.1 สรุปผลการศึกษา                                | 60   |

| 5.2 อภิปรายผล                    | 61  |
|----------------------------------|-----|
| 5.3 ข้อค้นพบ                     | 61  |
| 5.4 ข้อเสนอแนะ                   | 61  |
| 5.5 สรุปผลของผู้ใช้              | 61  |
| เอกสารอ้างอิง                    |     |
| ภาคผนวก                          |     |
| ภาคผนวก ก คู่มือการใช้งานโปรแกรม | 65  |
| ภาคผนวก ข คู่มือการติดตั้ง       | 107 |
| ภาคผนวก ค การประเมินผล           | 117 |
| ประวัติผู้เขียน                  | 124 |

### สารบาญตาราง

| ตาราง                          | หน้า |
|--------------------------------|------|
| 3.1 ตารางรายชื่อฐานข้อมูล      | 18   |
| 3.2 โครงสร้างตาราง CUSTOMER    | 19   |
| 3.3 โครงสร้างตาราง CUS_CAR     | 20   |
| 3.4โครงสร้างตาราง INVOICE      | 21   |
| 3.5 โครงสร้างตาราง ORDERBILL   | 22   |
| 3.6 โครงสร้างตาราง PAYMENT     | 23   |
| 3.7 โครงสร้างตาราง PAYMENT1    | 24   |
| 3.8 โครงสร้างตาราง PRESERVICE  | 25   |
| 3.9 โครงสร้างตาราง PRODUCT     | 27   |
| 3.10 โครงสร้างตาราง PROVIDER   | 28   |
| 3.11 โครงสร้างตาราง RPTINVOICE | 29   |
| 3.12 โครงสร้างตาราง RPTTAXSALE | 30   |
| 3.13 โครงสร้างตาราง SERVICE1   | 31   |
| 3.14 โครงสร้างตาราง USERLOGON  | 33   |

### สารบาญภาพ

| รูป                                                      | หน้า |
|----------------------------------------------------------|------|
| 3.1 แผนผังบริบทการจัดการอู่ซ่อมสีรถยนต์สำหรับอู่กิจเจริญ | 11   |
| 3.2 แผนผังกระแสข้อมูลระดับที่ 0 ของระบบการ               | 12   |
| 3.3 แผนผังกระแสข้อมูลระดับ 1 ของระบบบริการ               | 13   |
| 3.4 แผนผังกระแสข้อมูลระดับ 1 ของระบบบัญชี                | 14   |
| 3.5 แผนผังกระแสข้อมูลระคับ 1 ของระบบจัคซื้อ              | 15   |
| 3.6 แผนความสัมพันธ์ระหว่างเอนทิติของระบบ                 | 17   |
| 4.1 หน้าจอตรวจสอบการเข้าสู่ระบบ                          | 35   |
| 4.2 หน้าจอโปรแกรมหลัก                                    | 36   |
| 4.3 หน้าจอบันทึกข้อมูลรายละเอียดของลูกค้า                | 37   |
| 4.4 หน้าจอแสดงข้อมูลยอดการใช้บริการ                      | 38   |
| 4.5 หน้าจอบันทึกรายการเสนอซ่อม                           | 39   |
| 4.6 หน้าจอแสดงรายการบริการ                               | 40   |
| 4.7 หน้าจอบันทึกข้อมูลรายละเอียดของผู้จำหน่ายสินค้า      | 41   |
| 4.8 หน้าจอแสดงรายการสินค้าที่ทำการจัดซื้อ                | 42   |
| 4.9 หน้าจอออกใบสั่งซื้อ                                  | 43   |
| 4.10 หน้าจอบันทึกการรับสินค้า                            | 44   |
| 4.11 หน้าจอเปรียบเทียบราคา                               | 45   |
| 4.12 หน้าจอแสดงรายการเปรียบเทียบราคา                     | 46   |
| 4.13 หน้าจอการชำระเงิน                                   | 47   |
| 4.14 หน้าจอทำรายการชำระเงินให้กับผู้จำหน่ายสินค้า        | 48   |
| 4.15 หน้าจอทำรายการชำระเงินจากลูกค้า                     | 49   |
| 4.16 หน้าจอแสดงรายการทางการเงิน                          | 50   |
| 4.17 หน้าจอแสดงรายงานทางสถิติต่าง ๆ                      | 51   |
| 4.18 หน้าจอทำรายงานสถานะค้างรับ ค้างส่ง                  | 52   |
| 4.19 หน้าจอทำรายงานฐานข้อมูลที่ต้องการ                   | 53   |

# สารบาญภาพ (ต่อ)

| 4.20 หน้าจอบันทึกข้อมูลรายละเอียคสินค้า        | 54 |
|------------------------------------------------|----|
| 4.21 หน้าจอแสดงรายละเอียดสินค้าคงคลัง          | 55 |
| 4.22 หน้าจอกำหนดค่าของข้อมูลต่าง ๆ             | 56 |
| 4.23 หน้าจอกำหนดส่วนการลงทะเบียนการใช้ระบบ     | 57 |
| 4.24 หน้าจอกำหนดส่วนการลงทะเบียนระบบปฏิบัติการ | 58 |
| 4.25 หน้าจอกำหนดผู้ใช้งาน                      | 59 |
| ก.1 รูปหน้าจอ Login                            | 65 |
| ก.2 รูปหน้าจอหลัก                              | 66 |
| ก.3 รูปเมนูแฟ้ม                                | 66 |
| ก.4 รูปเมนูข้อมูลลูกค้า / ข้อมูลรถ             | 67 |
| ก.5 รูปเมนูระบบบริหารงานซ่อม                   | 67 |
| ก.6 รูปเมนูระบบบริการงานจัดซื้อ                | 67 |
| ก.7 รูปเมนูระบบบัญชี                           | 68 |
| ก.8 รูปเมนูข้อมูลประเภทต่าง ๆ                  | 68 |
| ก.9 รูปเมนูสินค้า                              | 69 |
| ก.10 รูปเมนูกำหนดประเภท                        | 69 |
| ก.11 รูปเมนูช่วยเหลือ                          | 70 |
| ก.12 รูปเมนูกำหนดค่าเริ่มต้น                   | 70 |
| ก.13 รูปแสดงปุ่มต่าง ๆ                         | 71 |
| ก.14 รูปหน้าจอเปลี่ยนผู้ใช้งาน                 | 72 |
| ก.15 รูปหน้าจอแสดงข้อมูลทั่วไป                 | 73 |
| ก.16 รูปหน้าจอแสดงการสรุปยอคซื้อสินค้า         | 74 |
| ก.17 รูปหน้าจอรายการเสนอซ่อม                   | 75 |
| ก.18 รูปหน้าจอระบบบริการ                       | 76 |
| ก.19 รูปหน้าจอข้อมูลผู้จัคจำหน่าย              | 77 |
| ก.20 รูปหน้าจอรายการสินค้าที่จัดส่ง            | 78 |
|                                                |    |

# สารบาญภาพ (ต่อ)

| ก.21 รูปหน้าจอการออกใบสั่งซื้อ           | 79  |
|------------------------------------------|-----|
| ก.22 รูปหน้าจอการซื้อสินค้า              | 80  |
| ก.23 รูปหน้าจอเปรียบเทียบราคา            | 81  |
| ก.24 รูปหน้าจอรายการเปรียบเทียบราคา      | 82  |
| ก.25 รูปหน้าจอการชำระเงิน                | 83  |
| ก.26 รูปหน้าจอการชำระเงิน                | 84  |
| ก.27 รูปหน้าจอการชำระเงิน                | 85  |
| ก.28 รูปหน้าจอการชำระเงิน                | 86  |
| ก.29 รูปหน้าจอรายงานทางการเงิน           | 87  |
| ก.30 รูปหน้าจอสรุปยอคซื้อและยอคบริการ    | 88  |
| ก.31 รูปหน้าจอสถานะค้างรับและค้างส่ง     | 89  |
| ก.32 รูปหน้าจอรายงานฐานข้อมูล            | 90  |
| ก.33 รูปหน้าจอข้อมูลสินค้า               | 91  |
| ก.34 รูปหน้าจอแสดงรายละเอียดสินค้าคงคลัง | 92  |
| ก.35 รูปหน้าจอประเภทสินค้า               | 93  |
| ก.36 รูปหน้าจอประเภทหน่วยสินค้า          | 94  |
| ก.37 รูปหน้าจอประเภทการบริการ            | 95  |
| ก.38 รูปหน้าจอประเภทสีรถ                 | 96  |
| ก.39 รูปหน้าจอประเทภยี่ห้อสินค้า         | 97  |
| ก.40 รูปหน้าจอประเภทยี่ห้อรถ             | 98  |
| ก.41 รูปหน้าจอประเภทลูกค้า               | 99  |
| ก.42 รูปหน้าจออาชีพลูกค้า                | 100 |
| ก.43 รูปหน้าจอประเภทส่วนต่าง ๆ ของรถ     | 101 |
| ก.44 รูปหน้าจอกำหนดชื่อช่าง              | 102 |
| ก.45 รูปหน้าจอข้อมูลผู้ประกอบการ         | 103 |
| ก.46 รูปหน้าจอข้อมูลระบบ                 | 104 |

# สารบาญภาพ (ต่อ)

| ก.47 | รูปหน้าจอกำหนดผู้ใช้งาน                             | 105 |
|------|-----------------------------------------------------|-----|
| ก.48 | รูปหน้าจอเปลี่ยนรหัสผ่าน                            | 106 |
| ข.1  | รูปการเริ่มต้นการติดตั้ง                            | 107 |
| ข.2  | รูปการติดตั้งระบบอู่ซ่อมรถยนต์                      | 108 |
| ข.3  | รูปการแสดงการตกลงการติดตั้ง                         | 109 |
| ข.4  | รูปแสดงการเปลี่ยนไดเร็กทอรีที่ต้องการติดตั้งโปรแกรม | 110 |
| ข.5  | รูปแสดงความต้องการถ้าจะเปลี่ยนไดเร็กทอรี            | 111 |
| ข.6  | รูปการเลือกกลุ่มของโปรแกรม                          | 112 |
| ข.7  | รูปแสดงการเลือกกลุ่มโปรแกรมที่อยู่ในเมนู Start      | 113 |
| ข.8  | รูปตัวติดตั้งทำการคัดลอกข้อมูล                      | 114 |
| ข.9  | รูปการคัดลอกข้อมูล                                  | 114 |
| ข.10 | รูปแสดงการติดตั้งเสร็จสมบูรณ์                       | 115 |
| ข.11 | รูปแสดงการยืนยันการติดตั้ง                          | 115 |
| ข.12 | รูปการเรียกใช้งานโปรแกรม                            | 116 |
|      |                                                     |     |